## AD\ANTECH Enabling an Intelligent Planet

### Advantech AE Technical Share Document

| Date     | 2018/8/20                                                 | SR#        | 1-3534506441 |  |  |
|----------|-----------------------------------------------------------|------------|--------------|--|--|
| Category | ■FAQ □SOP                                                 | Related OS | N/A          |  |  |
| Abstract | How to upload iRTU data to private server with SimpleMQTT |            |              |  |  |
| Keyword  | MQTT, Cloud, SimpleMQTT                                   |            |              |  |  |
| Related  |                                                           |            |              |  |  |
| Product  | ADAIVI-3000, ECU-1132, E                                  | 200-1251   |              |  |  |

#### Problem Description:

If the user does not want use other Cloud service (Azure or WebAccess), user could establish his own private server. This document explains how to set up a local private server (MQTT broker) and upload iRTU data to the private server with SimpleMQTT.

#### Answer:

The application scenario may be illustrated as below image.

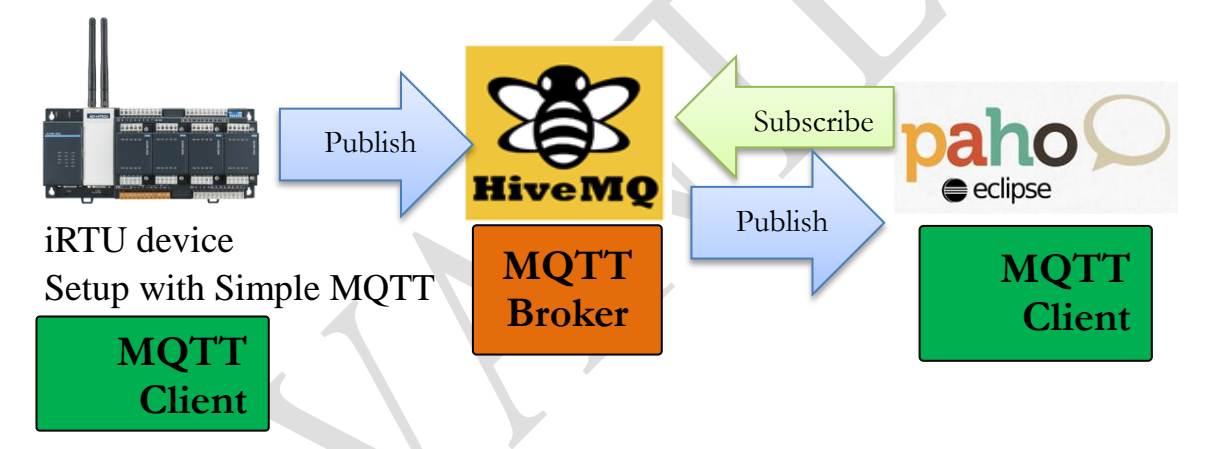

We illustrate how to upload iRTU data to private server with SimpleMQTT as 3 steps.

Step 1. Set up mosquitto broker

Step 2. Setup ADAM-3600 for publishing

Step 3. Monitor with online client

### Step 1. Start Hive-MQ Broker

Download Hive-MQ Broker. https://www.hivemq.com/downloads/

The free trial version has some limitation, (ex. max connection only to 25 links), but it's ok in this demo.

| 名稱                     | 修改日期           | 類型    |
|------------------------|----------------|-------|
| 🐌 bin                  | 2018/6/25 下午 0 | 檔案資料夾 |
| 퉬 conf                 | 2018/6/25 下午 0 | 檔案資料夾 |
| 퉬 data                 | 2018/8/20 下午 0 | 檔案資料夾 |
| 퉬 license              | 2018/6/25 下午 0 | 檔案資料夾 |
| 퉬 log                  | 2018/8/20下午 0  | 檔案資料夾 |
| 퉬 plugins              | 2018/6/25 下午 0 | 檔案資料夾 |
| 퉬 third-party-licenses | 2018/6/25 下午 0 | 檔案資料夾 |
| README.txt             | 2018/6/25 下午 0 | 文字文件  |

### ADVANTECH Enabling an Intelligent Planet

Following the README.txt: Right click on bin\run.bat The broker on the PC would start to listen to connection.

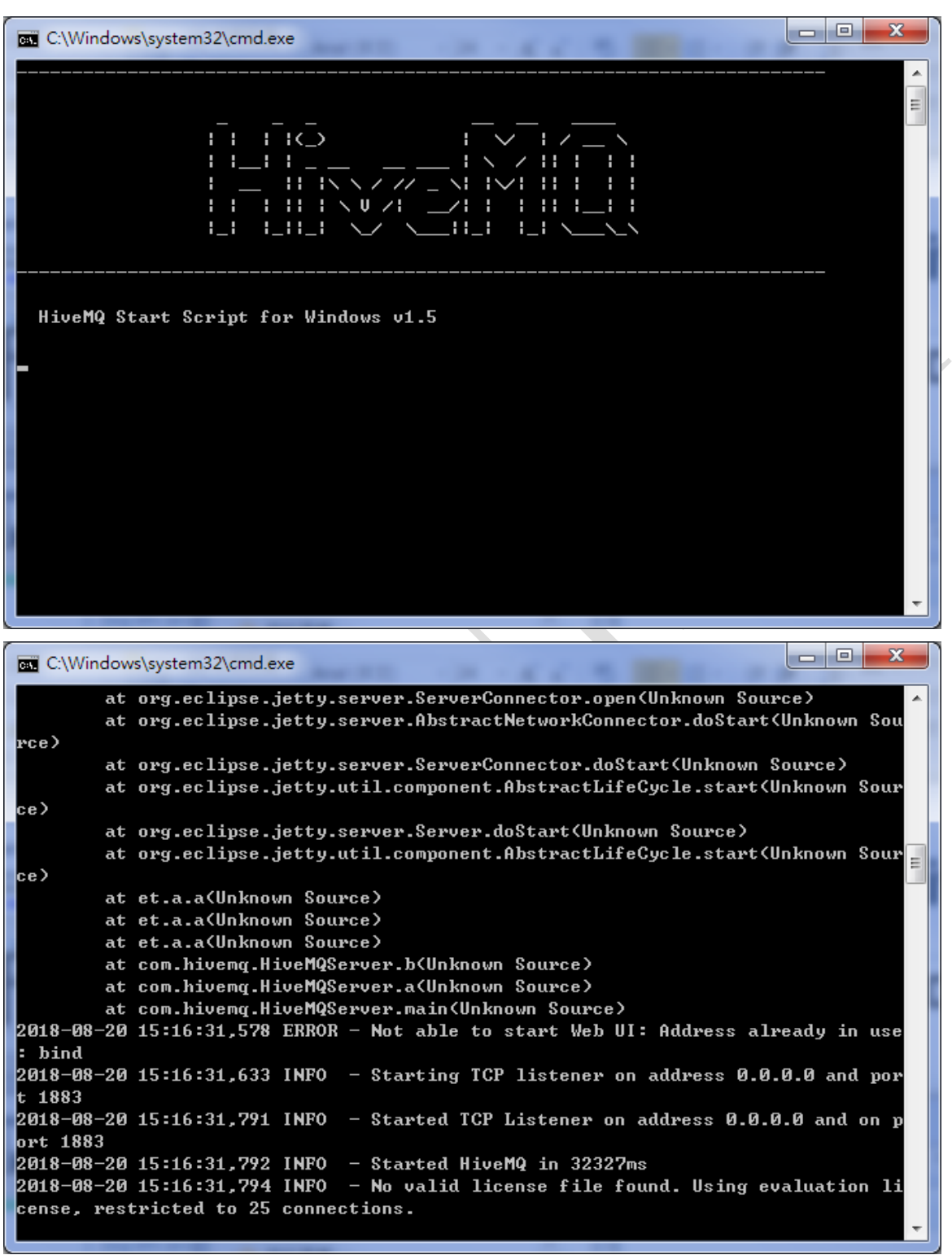

Default setting: no Username, no password, Port: 1883

#### Step 2. Setup in EdgeLink Project

User may refer to EdgeLink Studio Online help to set up SimpleMQTT. User may only need to enable SimpleMQTT, fill in the host name as broker's IP (PC's IP), and select the tag for uploading.

### ADVANTECH Enabling an Intelligent Planet

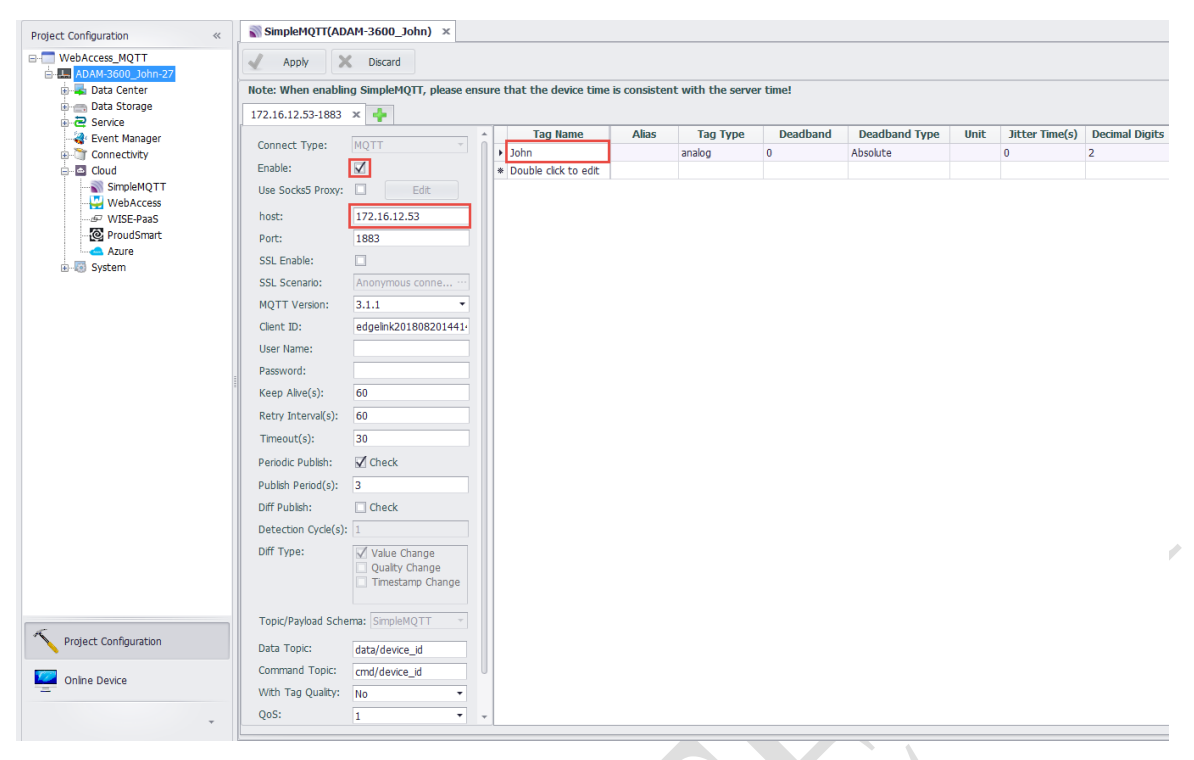

#### Step 3. Monitor on MQTT Client

Download MQTT Client tool (org.eclipse.paho.ui.app-1.0.0)

http://support.advantech.com.tw/Support/DownloadSRDetail\_New.aspx?SR\_ID=1-1KRCCH H&Doc\_Source=Download

#### WebAccess/SCADA MQTT Test Tool

Solution : WebAccess/SCADA MQTT Test Tool

| Download File                                        | Released Date | Download Site     |
|------------------------------------------------------|---------------|-------------------|
| mqtt-spy-0.6.0-beta-b52-jar-with-dependencies.jar    | 2018-04-27    | Primary Secondary |
| org.eclipse.paho.ui.app-1.0.0-win32.zip (WindowsX86) | 2018-08-06    | Primary Secondary |
| org.eclipse.paho.ui.app-1.0.0-win64.zip (WindowsX64) | 2018-08-06    | Primary Secondary |
| jre-8u161-win32.7z (WindowsX86_JavaPatch)            | 2018-08-06    | Primary Secondary |
| jre-8u161-win64.7z (WindowsX64_JavaPatch)            | 2018-08-06    | Primary Secondary |

# ADVANTECH Enabling an Intelligent Planet

|              |                                                                        |                          |                |                             |     |          | Quick Access        |
|--------------|------------------------------------------------------------------------|--------------------------|----------------|-----------------------------|-----|----------|---------------------|
| nections 🗢 D | 0 connection1 22                                                       |                          |                |                             |     |          | -                   |
| connection1  | O MOTT Or Options                                                      |                          |                |                             |     |          |                     |
|              | Connection                                                             | E History 🖽 Last Message |                |                             |     |          |                     |
|              | Server URI tcp://172.16.12.53:1883                                     | Event                    | Topic          | Message                     | QoS | Retained | Time                |
|              | Client ID paho-264472931195427                                         | Connected                |                |                             |     |          | 2018-08-20 15:41:21 |
|              | Status Connected                                                       | Subscribed               |                |                             | 0   |          | 2018-08-20 15:41:27 |
|              |                                                                        | Received                 | data/device_id | ("d":[["tag":"John","value" | 5 ) | No       | 2018-08-20 15:41:29 |
|              | Connect Disconnect                                                     | Received                 | data/device id | ("d":[["tag":"John","value" | 0   | No       | 2018-08-20 15:41:32 |
|              | Subscription<br>X X 2<br>Topic<br>QoS<br>0 - At Most Once<br>Subscribe |                          |                |                             |     |          |                     |
|              | Tanka hat                                                              |                          |                |                             |     |          |                     |
|              | Topic test                                                             |                          |                |                             |     |          |                     |
|              | Qos 0 - At Most Once + Retained                                        |                          |                |                             |     |          |                     |
|              | Message                                                                |                          |                |                             |     |          |                     |
|              | File Publish                                                           |                          |                |                             |     |          |                     |

- 1. Fill in the Server URI as the Hive-MQ Broker.
- 2. Click "Connect". If there is no error, the status would show "connected"
- 3. Add a new subscription with all topic "#".
- 4. Click "Subscribe".
- 5. Check the results.